# **Drupal and OpenAl**

Unlocking New Capabilities in Drupal with OpenAl Integration

### Vincenzo Gambino

Drupal Developer from London, UK.

15 years experience with Drupal.

Speaker at DrupalCamp London, DrupalCamp Munich, DrupalCamp Poland, DrupalCamp Switzerland, Drupaljam, Drupal Dev Days Vienna, DrupalCamp Florida, Chicago and Stanford.

Co-author of the Book: Jumpstart Jamstack Development: Build and deploy modern websites and web apps using Gatsby, Sanity.io, and Netlify.

# Agenda

- Al Terminology
- Drupal Al Suite
  - Al Core
  - Al CKEditor
  - Al Explorer
  - Al Search
  - Al Translate
  - Al Assistant
- Demo
- Q&A

# **AI Terminology**

Prompts, Token, Embeddings and more..

# LLM - Large Language Model

LLMs are artificial intelligence models trained on vast amounts of text data. They can generate human-like responses, complete sentences, and assist in tasks such as text summarization, translation, and coding. Some multimodal models can also generate images and videos.

Examples of LLMs:

- GPT-4 (OpenAl)
- LLaMA (Meta)
- Mistral (Mistral AI)
- Claude (Anthropic)
- PaLM 2 (Google)

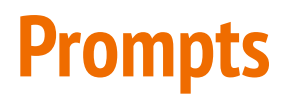

**Prompt:** A prompt is essentially the way you "program" the model, typically by providing instructions or examples to guide its response.

**Simple Prompt:** "List three benefits of AI in education."

**Prompt Engineering:** "Explain three key benefits of AI in education. For each benefit, provide a real-world example of an AI-powered tool (e.g., adaptive learning platforms, automated grading systems, or personalized tutoring assistants) and describe how it enhances the learning experience for students and supports teachers in their tasks."

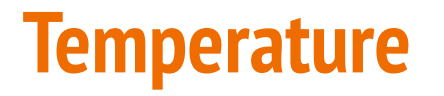

Temperature controls the predictability of the model's responses. Lower values (e.g., 0.2) make the answers more predictable and factual, while higher values (e.g., 0.8) introduce more variability and creativity.

### **Temperature example**

Prompt: "Write an article title about AI and healthcare."

### **Response with Temperature (0.2):**

"AI Revolutionizes Healthcare by Improving Diagnostics."

### **Response with Temperature (0.8):**

"The Evolving Role of AI in Medicine: Shaping the Future of Patient Care."

### **Response with Temperature (2):**

"Cybernetic Doctors and Al Healers: Is the Future of Medicine a Sci-Fi Dream?"

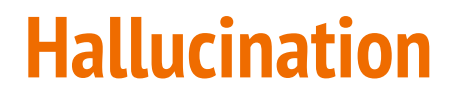

Hallucination in AI occurs when the model generates information that appears plausible but is actually incorrect or irrelevant.

**Prompt:** "Who won the Nobel Prize in Physics in 2026?"

**Al Response:** "The 2026 Nobel Prize in Physics was awarded to Dr. Jane Doe for her work in quantum computing."

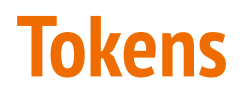

A token is a piece of text that has been parsed out for further processing. Tokens can be words, phrases, symbols, or any meaningful piece of text.

These tokens can then be converted into a numeric representation, enabling AI models to process and understand language.

### Examples from https://platform.openai.com/tokenizer

Tokens Characters 76 292 Lean out your window, golden hair I heard you singing in the midnight air my book is closed, I read no more watching the fire dance, on the floor I've left my book, I've left my room For I heard you singing through the gloom singing and singing, a merry air lean out the window, golden hair. **Token IDs** Text

James Joyce Lean out your window

### **Token IDs**

| Tokens<br>76 | Characters<br>292                                               |
|--------------|-----------------------------------------------------------------|
| [49862, 7    | 04, 701, 3321, 11, 21411, 7013, 198, 40, 6755, 499, 26139, 304, |
| 279, 3343    | 3, 3805, 198, 2465, 2363, 374, 8036, 11, 358, 1373, 912, 810,   |
| 198, 1465    | 8, 287, 279, 4027, 15612, 11, 389, 279, 6558, 198, 40, 3077,    |
| 2163, 856    | , 2363, 11, 358, 3077, 2163, 856, 3130, 271, 2520, 358, 6755,   |
| 499, 2613    | 9, 1555, 279, 14015, 316, 198, 82, 24992, 323, 26139, 11, 264,  |
| 93552, 38    | 05, 198, 2742, 704, 279, 3321, 11, 21411, 7013, 13]             |
|              |                                                                 |

Text Token IDs

# **Retrieval-Augmented Generation (RAG)**

Combines the strengths of pre-trained language models with information retrieval systems.

**Retriever**: Queries a Vector Database

**Generator**: Produces more informed and contextually relevant responses

# **Embeddings**

An embedding is a vector (list) of floating point numbers. The distance between two vectors measures their relatedness. Small distances suggest high relatedness and large distances suggest low relatedness.

- Search (where results are ranked by relevance to a query string)
- Recommendations (where items with related text strings are recommended)
- Classification (where text strings are classified by their most similar label)

## **Embedding Example**

Imagine we encode words into vector space based on their meaning:

- Point A (2,3)  $\rightarrow$  "Cat"
- Point B  $(2,4) \rightarrow$  "Dog"
- Point C  $(7,1) \rightarrow$  "Car"

Since "cat" and "dog" are semantically related, their vector coordinates are close together, whereas "car" is in a distant location because it belongs to a completely different category.

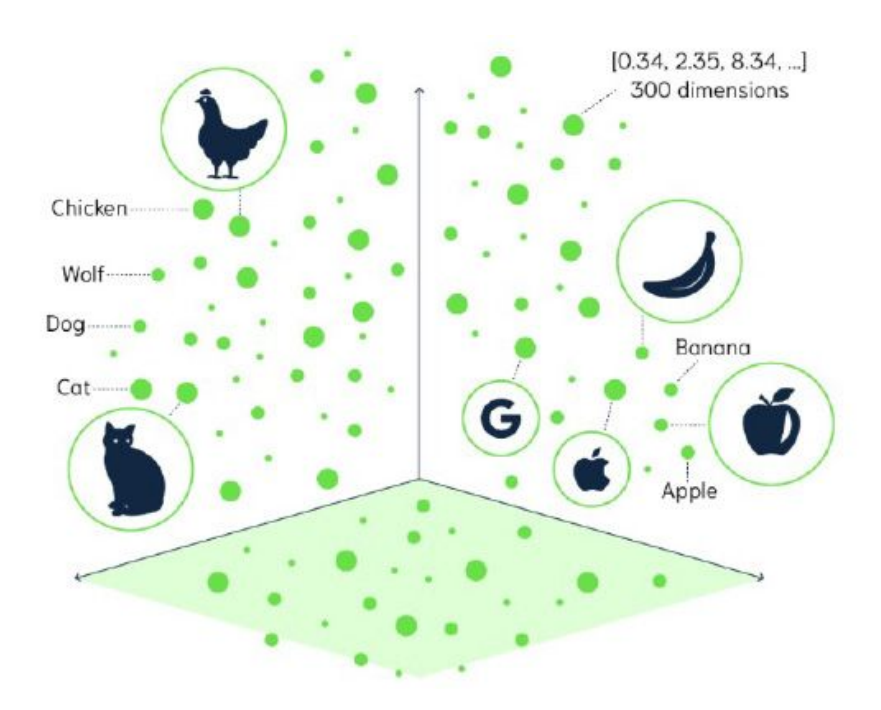

### Pinecone

Pinecone is a managed vector database designed for handling complex AI and machine learning tasks.

It allows for efficient storage, retrieval, and analysis of vector embeddings, which are high-dimensional data points representing items in a way machines can understand.

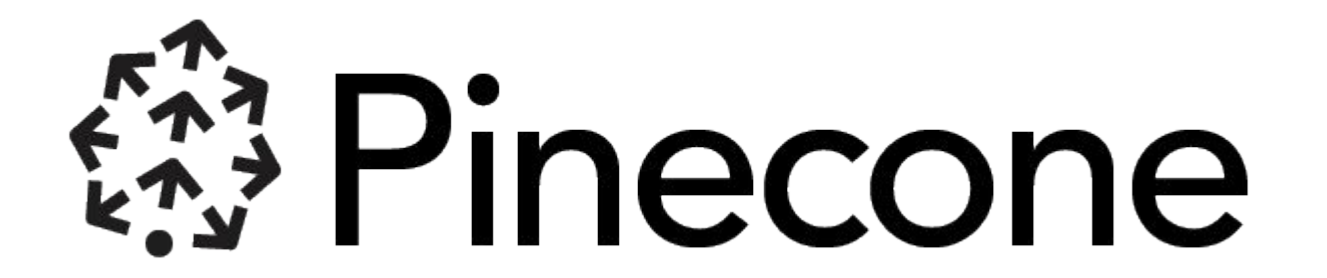

### Chunk of Text

### EMBEDDINGS

Lorem ipsum dolor sit amet, consectetur adipiscing elit. Suspendisse tristique metus quis nulla luctus tempus. Suspendisse nec leo a nisi blandit pharetra vel et dolor.

[ 0.1, 0.2, ... ]

In hac habitasse platea dictumst. Cras molestie condimentum nisl et tincidunt. Proin vitae faucibus dui, eget efficitur nulla. Pellentesque habitant morbi tristique senectus et netus et malesuada fames ac turpis egestas.

Text Splitter

Cras porta ultrices maximus. Cras non vehicula erat. Proin faucibus feugiat leo.

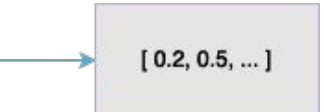

[0.3, 0.1, ...]

### Original Text

Lorem ipsum dolor sit amet, consectetur adipiscing elit. Suspendisse tristique metus quis nulla luctus tempus. Suspendisse nec leo a nisi blandit pharetra vel et dolor. In hac habitasse platea dictumst. Cras molestie condimentum nisl et tincidunt. Proin vitae faucibus dui, eget efficitur nulla. Pellentesque habitant morbi tristique senectus et netus et malesuada fames ac turpis egestas. Cras porta ultrices maximus. Cras non vehicula erat. Proin faucibus feugiat leo.

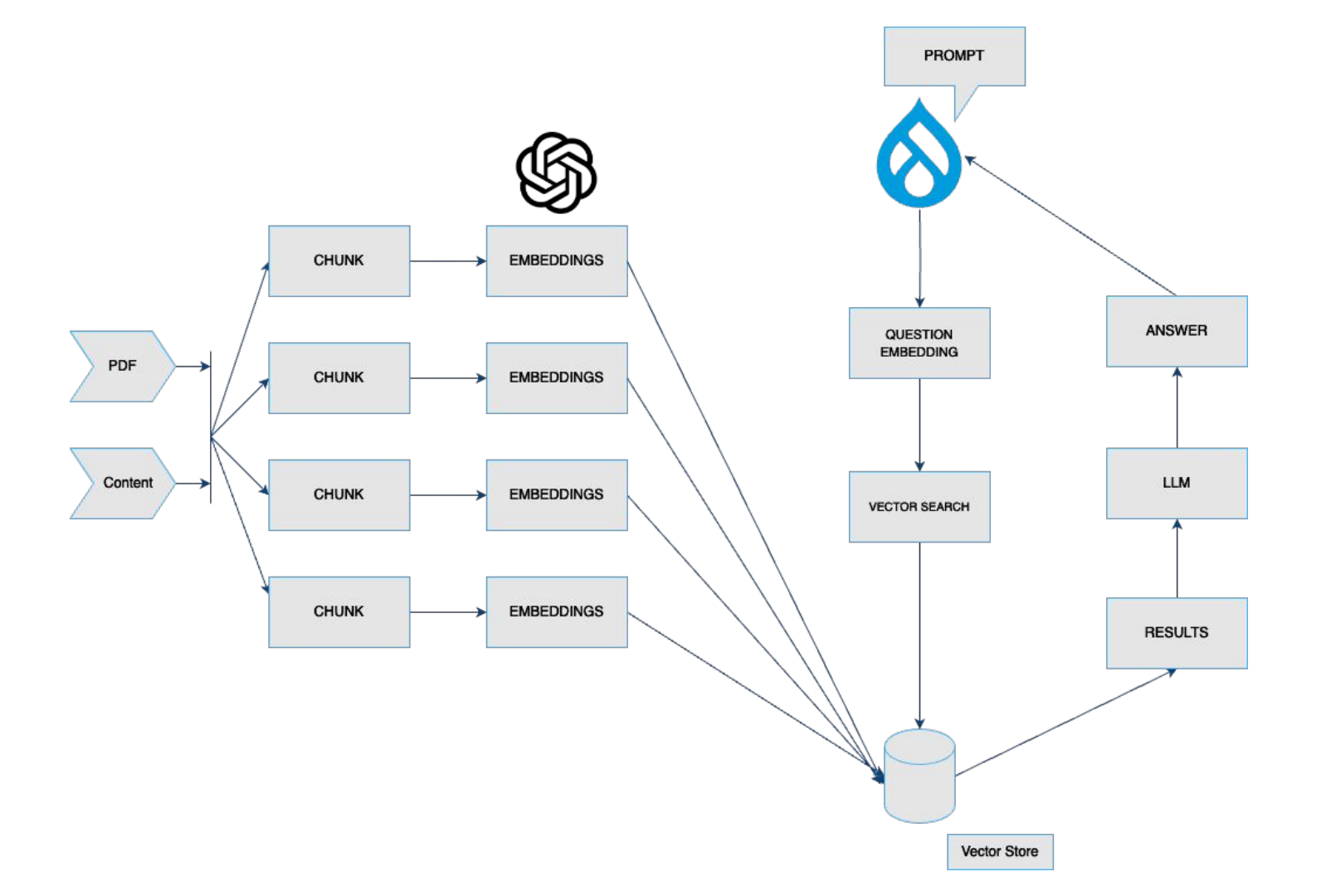

### **Introduction to OpenAl**

- OpenAl is a research laboratory that develops a safe artificial general intelligence (AGI) for the benefit of humanity.
- Founded in 2015
- Generative Al
  - Generates text
  - Generates Images
  - Generates Video
  - Generates Audio

# **OpenAI - Models**

**Dall-E:** A model that can generate and edit images

**Whispers/TTS:** A model that can convert audio into text and viceversa

**Embedding:** A set of models that can convert text into a numerical form

**Moderation:** A model that can detect if a text may be sensitive or unsafe

**GPT:** A set of models that can understand and generate natural language

**Sora:** A model that can generate videos.

### How to Interact with GPT

**OpenAl Chat Application:** https://chat.openai.com/

**OpenAl API:** https://platform.openai.com/docs/api-reference

# **OpenAl API Key Concepts**

**Prompts:** are essentially how you "program" the model, usually by providing some instructions or a few examples.

**Models:** models are advanced artificial intelligence systems.

**Token:** are units of text that the language model reads and processes.

**Temperature:** What sampling temperature to use, between 0 and 2.

## **OpenAl API Prerequisites**

- OpenAl Account
- API Key
- Payment method

### **Endpoints examples**

Method: POST

**Completions:** <u>https://api.openai.com/v1/completions</u>

**Embeddings:** <u>https://api.openai.com/v1/embeddings</u>

**Image generation:** <u>https://api.openai.com/v1/images/generations</u>

**Text to Speech**: <u>https://api.openai.com/v1/audio/speech</u>

### **Completion Request body**

**model:** ID of the model to use.

**messages:** A list of messages comprising the conversation so far. Including roles such as system, developer and user.

**Max\_completion\_token (optional):** The maximum number of tokens to generate in the completion.

**Temperature (optional):** What sampling temperature the LLM should use, between 0 and 2.

### **Example Call**

```
curl https://api.openai.com/v1/chat/completions \
  -H "Content-Type: application/json" \
  -H "Authorization: Bearer $OPENAI_API_KEY" \
  -d '{
    "model": "gpt-4o",
    "messages": [
      {
        "role": "developer",
        "content": "You are a helpful assistant."
      },
        "role": "user",
        "content": "Hello!"
  יו
```

### **Example Response**

```
"id": "chatcmpl-123".
"object": "chat.completion",
"created": 1677652288,
"model": "gpt-4o",
"system_fingerprint": "fp_44709d6fcb",
"choices": [{
  "index": 0.
  "message": {
    "role": "assistant",
    "content": "Hello there, how may I assist you today?",
  },
  "logprobs": null,
  "finish_reason": "stop"
}],
"usage": {
  "prompt_tokens": 9,
  "completion_tokens": 12,
  "total_tokens": 21,
  "completion_tokens_details": {
    "reasoning_tokens": 0,
    "accepted_prediction_tokens": 0,
    "rejected_prediction_tokens": 0
```

# Drupal and AI The modules

# AI (Artificial Intelligence)

Supported by FreelyGive. Maintained by Jamie Abraham, Marcus Johansson, Kevin Quillen, Scott Euser, Michal Z Gow and Frederik Wouter.

The Drupal AI module provides a framework for easily integrating Artificial Intelligence on any Drupal site using any kind of AI (from multiple vendors). The AI module aims to provide a suite of modules and an API foundation for generating text content, images, content analysis and more.

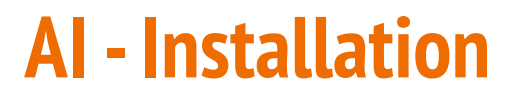

To install the AI module to our Drupal 11 application, run the Composer command to add the AI module to the codebase. It will also download the Drupal module Key

### composer require 'drupal/ai:^1.0'

Then run:

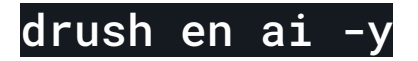

### **OpenAl Provider - Installation**

To install the AI module to our Drupal 11 application, run the Composer command to add the AI module to the codebase.

### composer require 'drupal/ai\_provider\_openai:^1.0'

Then run:

drush en ai\_provider\_openai -y

# **Generate an OpenAl key**

URL: <u>https://platform.openai.com/account/api-keys</u>

Create a New key clicking on the Create new secret key button

| Drupal MidCamp          | skepxz | Enabled | 20 Mar 2024 | Never | All | C | 団 |
|-------------------------|--------|---------|-------------|-------|-----|---|---|
| + Create new secret key |        |         |             |       |     |   |   |

### **Generate an OpenAl key - Name**

| Create new sec  | ret key   |        |                   |
|-----------------|-----------|--------|-------------------|
| Name Optional   |           |        |                   |
| Demo            |           |        |                   |
| Project         |           |        |                   |
| Default Project |           |        | \$                |
| Permissions     |           |        |                   |
| All Restricted  | Read Only |        |                   |
|                 |           |        |                   |
|                 |           | Cancel | Create secret key |

### **OpenAl Key - Generated**

### Save your key

Please save this secret key somewhere safe and accessible. For security reasons, **you won't be able to view it again** through your OpenAI account. If you lose this secret key, you'll need to generate a new one.

sk-1zQdyQNTnDB2tx7c3j4CT3BlbkFJw9Qb0VCl6xWQ

ြာ Сору

Permissions

Read and write API resources

Done

# Add your key

Configuration -> System -> Keys -> Add (/admin/config/system/keys/add)

| OpenAl                                                                                                    |                                               | Machine name: openai [Edit]           |
|----------------------------------------------------------------------------------------------------|-----------------------------------------------|---------------------------------------|
| Description                                                                                                    |                                               |                                       |
|                                                                                                    |                                               |                                       |
| A short description of the key.                                                                                                    |                                               |                                       |
| ∧ Type settings                                                                                                    |                                               |                                       |
|                                                                                                    |                                               |                                       |
| кеу туре •                                                                                                    |                                               |                                       |
| Authentication                                                                                                    | ~                                             |                                       |
| A goporio kov tvpo to u                                                                                                    | se for a password or API key that does not l  | belong to any other defined key type  |
| A generic key type to u                                                                                                    |                                               | bolong to any other defined toy type: |
| A generic key type to u                                                                                                    |                                               |                                       |
| ∧ Provider settings                                                                                                    |                                               |                                       |
| <ul> <li>A generic key type to u</li> <li>Provider settings</li> </ul>                                                                                                    |                                               |                                       |
| <ul> <li>A generic key type to a</li> <li>Provider settings</li> <li>Key provider*</li> <li>Configuration of the set of the set</li></ul> |                                               |                                       |
| A generic key type to a     Provider settings     Key provider*     Configuration >                                                                                                    |                                               |                                       |
| A generic key type to a     Provider settings     Key provider*     Configuration >     The Configuration key                                                                                                    | provider stores the key in Drupal's configur  | ation system.                         |
| A generic key type to a     Provider settings     Key provider*     Configuration \can      The Configuration key                                                                                                    | provider stores the key in Drupal's configure | ation system.                         |
| A generic key type to d  A Provider settings Key provider* Configuration  The Configuration key A Value                                                                                                    | provider stores the key in Drupal's configure | ation system.                         |

### Add the key to the provider settings

 $\textbf{Home} \rightarrow \textbf{Administration} \rightarrow \textbf{Configuration} \rightarrow \textbf{AI} \rightarrow \textbf{AI Providers}$ 

### Setup OpenAl Authentication $\Rightarrow$

#### **OpenAl API Key**

OpenAl

Choose an available key. If the desired key is not listed, create a new key. The API Key. Can be found on https://platform.openai.com/.

✓ Advanced settings

 $\sim$ 

Save configuration

### **Enable AI modules**

- Keys
- Al Core
- AI CKEditor integration
- Al Content Suggestions
- Al Translate
- AI API Explorer
- OpenAl Provider
- Al Search
- VBD Pinecone
- Al Assistant
- Al Chatbot

### **Add the AI CKEditor button**

I will add the AI CKEditor button to the Basic HTML Text Format. Go to Configuration -> Content authoring -> Text formats and editors (/admin/config/content/formats/manage/basic\_html).

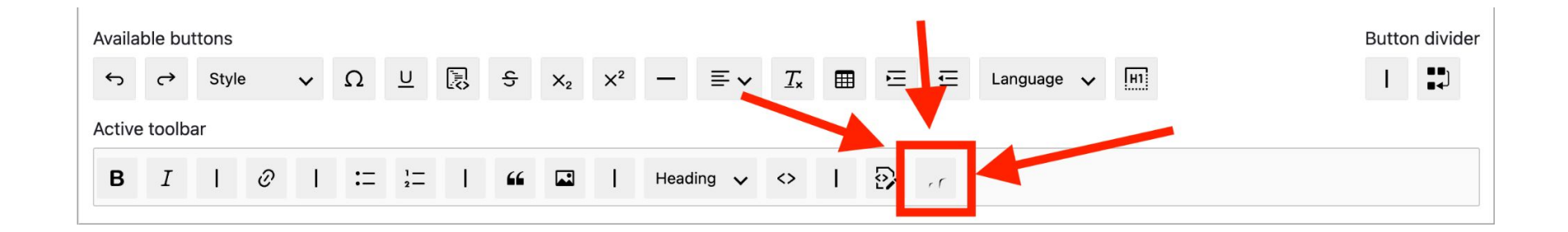

# Add the AI CKEditor button configuration

#### **CKEditor 5 plugin settings**

| Al tools                     | V. Model dieleg entiene |
|------------------------------|-------------------------|
| Headings                     |                         |
| Source editing               | ✓ Translate             |
| List                         | ✓ Generate with AI      |
| Image                        |                         |
| Images can only be uploaded. | ✓ Fix spelling          |
| Image resize                 |                         |
|                              | ✓ Summarize             |
|                              |                         |
|                              | ✓ Help and Support      |
|                              | ✓ Reformat HTML         |
|                              |                         |
|                              | ✓ Tone                  |
|                              |                         |

### Add the AI CKEditor button configuration

| ^ | Generate w | ith Al |
|---|------------|--------|
|---|------------|--------|

Get ideas and text completion assistance from AI.

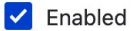

Enable this editor feature.

Al provider

OpenAl - gpt-4o

 $\sim$ 

Select which provider to use for this plugin. See the Provider overview for details about each provider.

**Completion pre prompt** 

This prompt will be prepended before the user prompt. This field may be left empty too.

# **AI Content Suggestion**

### /admin/config/ai/suggestions

R

| elow is a list of the available plugins you can use to analyze your content.                                                                                                   |
|----------------------------------------------------------------------------------------------------|
| Suggest taxonomy tags                                                                                                    |
| ✓ Enable Suggest taxonomy tags.                                                                                                    |
| Suggest taxonomy tags model.                                                                                                    |
| OpenAl - gpt-4 V                                                                                                    |
| Suggest taxonomy prompt (not limited to vocabulary) *                                                                                                    |
| Suggest no more than five words to classify the following text using the same language as the input text. The words must be nouns or adjectives in a comma de-<br>limited list |
| Suggest taxonomy prompt (limited to vocabulary) •                                                                                                    |
| Choose no more than five words to classify the following text using the same language as the input text:                                                                       |
| Allow an LLM to suppose SEO-critically taxonomy tags for the content                                                                                                    |

### **Using the AI CKEditor button**

Body (Edit summary)

Now that we have the AI button added to our text editor, we can explore the options available:

| $\mathbf{B}  I  \mathcal{O}  \coloneqq  \stackrel{1}{:=}  \checkmark  \textbf{ii}  \textbf{Paragraph}  \lor  \checkmark  \textbf{Source}$ | 并 Al Assistant 🗸    |
|----------------------------------------------------------------------------------------------------|---------------------|
|                                                                                                    | Generate with AI    |
|                                                                                                    | Fix spelling        |
|                                                                                                    | Summarize           |
|                                                                                                    | Tone                |
|                                                                                                    | Translate           |
|                                                                                                    |                     |
|                                                                                                    |                     |
|                                                                                                    |                     |
|                                                                                                    |                     |
|                                                                                                    |                     |
|                                                                                                    |                     |
|                                                                                                    | POWERED BY CKEditor |
|                                                                                                    | Al Writer: Idle     |

# **Text Completion**

# Choose one of the options, for example Text Completion for now to generate the content.

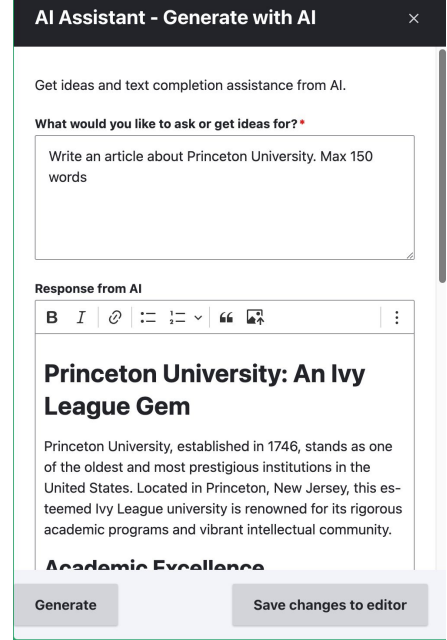

### **Change the tone**

### With this option it is possible to change the tone of the text.

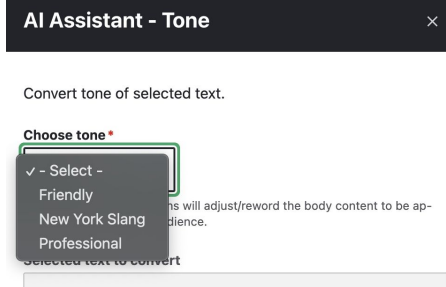

Princeton University, a member of the prestigious lvy League, is renowned for its rich history and tradition of academic excellence. Established in 1446, it is one of the oldest institutions of higher learning in the United States. Located in Princeton, New Jersey, the university is con-

#### Suggested conversion

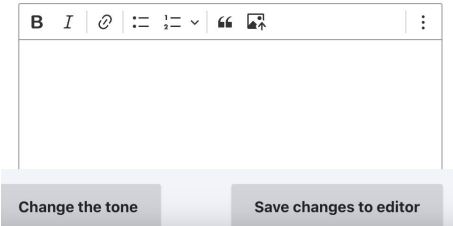

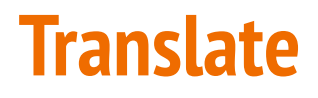

### With this option it is possible to translate the text.

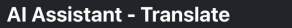

Translate the selected text into other languages.

#### Choose language\*

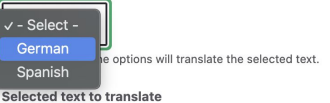

Princeton University, a member of the prestigious Ivy League, is renowned for its rich history and tradition of academic excellence. Established in 1446, it is one of the oldest institutions of higher learning in the United States. Located in Princeton, New Jersey, the university is con-

#### Suggested translation

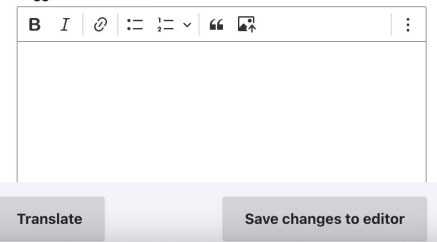

# **Al Content Suggestions**

This module functionalities will be displayed in the right hand side column of the content form.

✓ Suggest taxonomy tags ✓ Summarise text ✓ Moderate text ✓ Evaluate Readability ✓ Suggest title ✓ Alter tone

# Suggest Taxonomy

| <ul> <li>Suggest taxonomy tags</li> </ul>                                                            |
|----------------------------------------------------------------------------------------------------|
| Title<br>Body<br>Description                                                                         |
| Select the field(s) you wish to send to the LLM                                                      |
| ✓ Use source vocabulary                                                                              |
| Check this box if you want to use a source vocab-<br>ulary to suggest terms.                         |
| Choose vocabulary                                                                                    |
| Tags∨                                                                                                |
| Optionally, select which vocabulary do you want to find the terms in.                                |
| ✓ Use source vocabulary's full hierarchy                                                             |
| Check this box if you want to take into account the selected vocabulary's hierarchy, if such exists. |

Suggest taxonomy terms

### **Translation**

Home > Princeton University History

### Translations of Princeton University History $\, \Leftrightarrow \,$

| Viev | w Edit               | Delete   | Revisions | Translate                   |                |                       |            |
|------|----------------------|----------|-----------|-----------------------------|----------------|-----------------------|------------|
|      |                      |          |           |                             |                |                       |            |
|      | Language             |          | Translati | on                          | Status         | AI Translations       | Operations |
|      | English (Original la | anguage) | Princetor | <u>u University History</u> | Published      | NA                    | Edit       |
|      | Italian              |          | n/a       |                             | Not translated | Translate using gpt-4 | Add        |

# What happenes now

What can we do?

### What can we also do with the content?

- Improve the search experience
- Training GPT with our own data
- Embeddings
- RAG

### Search API and VDB Pinecone

Search API integrates Drupal sites with AI-powered search functionalities through AI Search and Pinecone.

Installation:

composer require 'drupal/search\_api:^1.38'

composer require 'drupal/ai\_vdb\_provider\_pinecone:^1.0@beta'

### **Generate Pinecone Key**

### **API keys**

+ Create API key

| Name    | Created on | Created by       | Value                  | Permissions | Actions |
|---------|------------|------------------|------------------------|-------------|---------|
| Demo    | 04/03/2025 | Vincenzo Gambino | pcsk_4fLsHG_********** | All         |         |
| default | 29/02/2024 |                  | ****_****              | All         |         |
| test    | 29/02/2024 |                  | ****_****              | All         |         |

## **Generate Pinecone API Key**

| Pikeys                          |                       |            |             | eate API Key |
|---------------------------------|-----------------------|------------|-------------|--------------|
| Generate new API                | key                   |            | Permissions | Actions      |
| Specify the name and permission | ons for your API key. |            | All         | •••          |
| API key name                    |                       |            |             |              |
| DrupalCampNJ                    |                       |            | All         | •••          |
| Permissions (i)                 |                       |            | All         |              |
| All Custom                      |                       |            |             |              |
|                                 | Cancel                | Create key |             |              |
|                                 | Gancer                | Create key |             |              |

# **Copy the Key**

| API keys   |                                                                                                    |             |
|------------|----------------------------------------------------------------------------------------------------|-------------|
| Name       | API key generated                                                                                                    | Permissions |
| Demo       | Your <b>"DrupalCampNJ"</b> API key has been generated.                                                                                                    | All         |
| default    | *******_****_****_*********************                                                                                                    | All         |
| test       | You must copy and save this key immediately         For security reasons, we will not show you this key again after you close this dialog.         Please save it somewhere secure for future use. | All         |
| DrupalCamp | Close                                                                                                    | All         |

### Add Key to Drupal

| Home > Administration >> Configuration >> System >> Keys<br>Edit key Pinecone                                                                                            |                                   |
|----------------------------------------------------------------------------------------------------|-----------------------------------|
| Key name • Pinecone Description                                                                                                    | Machine name: pinecone            |
| A short description of the key.                                                                                                    | ng to any other defined key type. |
| <ul> <li>∧ Provider settings</li> <li>Key provider*</li> <li>Configuration ∨</li> <li>The Configuration key provider stores the key in Drupal's configuration</li> </ul> | ı system.                         |
| ∧ Value<br>Key value<br>pcsk_4fLsHG_H7jHGL95Vxe8ZaxCcYdBfpcpRrrRv8DK7Mz79FMAc                                                                                            | HY                                |

### **Pinecone VDB Provider**

Goto Home > Administration > Configuration > AI > Vector Database Providers

### Configure Pinecone $\Rightarrow$

#### **API Key**

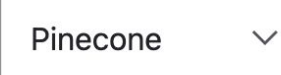

Choose an available key. If the desired key is not listed, <u>create a new key</u>. The API key to use for authentication. This can be created and found under "API keys" at <u>https://app.pinecone.io/</u>.

Save configuration

### **Search API Server**

#### Server name\*

Pinecone

Machine name: pinecone

Enter the displayed name for the server.

#### Enabled

Only enabled servers can index items or execute searches.

#### Description

Enter a description for the server.

#### Backend\*

Al Search

Index items on Vector DB.

Choose a backend to use for this server.

### **Search API Server**

#### Configure AI Search backend

#### Embeddings Engine\*

OpenAI | text-embedding-3-small ~

The service to use for generating the embeddings (the vectorized representations of each chunk of your content). If you change this, everything will be needed to be reindexed. Larger models tend to provide more complete representations of the content and therefore more accurate results, but are however slower (and for paid models, typically with a slightly higher cost). The general idea here is that the engine creates vectorized representations of your chunks of content, then vectorize the user's query in the same manner (i.e., using the same engine) to mathematically compare the vectors and find the nearest matches.

#### Tokenizer chat counting model

OpenAI - gpt-4

This is recommended to ensure the right number of tokens is calculated for the embeddings. Depending on the vector database and dimensions, the number of Tokens allowed per chunk of content differs. This service is used to count the number of tokens in your content as accurately as possible to better make use of the available space.

 $\sim$ 

#### Vector Database\*

#### Pinecone DB∨

The Vector Database to use. This is where the generated Embeddings (vectorized representations of your content) are stored. The user's queries are then vectorized in the same manner and the mathematical distance between the query and the vectors stored in the database are compared to find the nearest results.

### **Search API Index**

| Machine name | Property<br>path                         | Туре                                                                                                    | Indexing option                                                                                                    | Operations                                                                                                    |
|--------------|------------------------------------------|----------------------------------------------------------------------------------------------------|----------------------------------------------------------------------------------------------------|----------------------------------------------------------------------------------------------------|
| uri          | search_api_url                           | String ~                                                                                                    | Contextual content $\checkmark$                                                                                                    | Edit Remove                                                                                                    |
|              |                                          |                                                                                                    |                                                                                                    |                                                                                                    |
| Machine name | Property<br>path                         | Туре                                                                                                    | Indexing option                                                                                                    | Operations                                                                                                    |
| body         | body                                     | Fulltext ~                                                                                                    | Main content $\sim$                                                                                                    | Remove                                                                                                    |
| title        | title                                    | String ~                                                                                                    | Contextual content $\vee$                                                                                                    | Remove                                                                                                    |
|              | Machine name url Machine name body title | Machine name       Property path         url       search_api_url         Machine name       Property path         body       body         ititle       title | Machine name       Property path       Type         url       search_api_url       String ~         Machine name       Property path       Type         body       body       Fulltext ~         title       title       String ~ | Machine name       Property path       Type       Indexing option         url       search_api_url       String ~       Contextual content ~         Machine name       Property path       Type       Indexing option         Machine name       Property path       Type       Indexing option         body       body       Fulltext ~       Main content ~         title       title       String ~       Contextual content ~ |

### How does a record on Pinecone looks like

### **Edit record**

#### Namespace

drupalmountaincamp

#### ID

entity:node/1:en:0

#### Values

-0.016289521, 0.0134660043, 0.0257374421, 0.0598911382, 0.04425319

#### Metadata

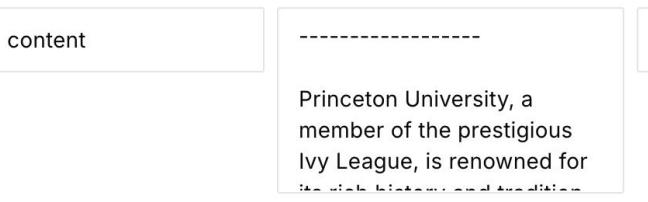

 $\otimes$ 

Aa

### **Create the new assistant**

Home > Administration > Configuration > AI > AI Assistant configuration

Label\*

Search Articles

Machine name: search\_articles

This is the title of the AI Assistant

Enabled

Instructions

You are a chatbot that can answer questions about XYZ.

Do not have opinions about things that the user asks for, just give back information in a friendly manner. This includes questions about XYZ that you have in your own knowledge.

Always look up from the database what the user is asking, even if it seems absurd and only base your answers on what they write.

This means that when you are in preprompt, you should always respond with a json and the action "search\_rag". When the assistant have gotten some results, you should look at them and try to figure out an answer.

You know that results have been given when there is an assistant message with the following start "The following are the results the different actions from the rag action"

Do not use your own knowledge to provider information about XYZ, just the context you are given.

You only ever answer questions based on context from searches you were given, you do not make up your own conclusions. If the context that you

| ~ | Agent Actions                                             |
|---|-----------------------------------------------------------|
| ^ | RAG Actions                                               |
|   | Configure the RAG Actions settings for this AI assistant. |
|   | Enable RAG Actions                                        |

### Add the Assistant as a block

Home > Administration > Structure > Block layout

**Block description** 

Al Chatbot

Title\*

Search Articles

Machine name: olivero\_aichatbot\_2

Display title

This code type will be replace with the AI Deepchat Chatbot, we recommend to use that instead.

AI Assistant

Search Articles ∨

Select the AI Assistant to use for this chat form. You can create new AI Assistants here.

# Example

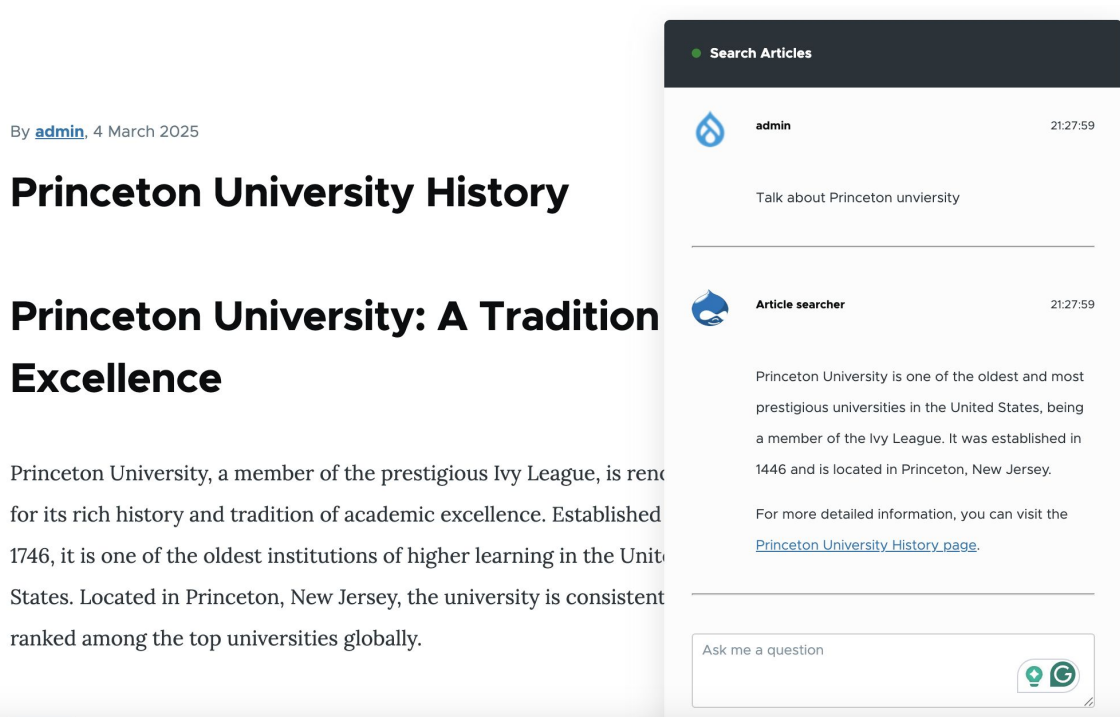

# **Demo Time**

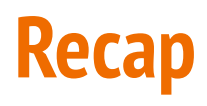

- The status of AI Modules in Drupal.
- How to connect to API and configure the modules.
- How to train the LLM with our data using RAG.

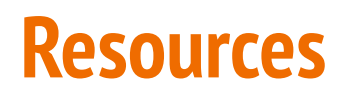

Drupal AI: <u>https://www.drupal.org/project/ai</u>

OpenAl Provider: <u>https://www.drupal.org/project/ai\_provider\_openai</u>

Pinecone VDB: <u>https://www.drupal.org/project/ai vdb provider pinecone</u>

OpenAl: <u>https://openai.com</u>

OpenAl Documentation: <u>https://platform.openai.com/docs/introduction</u>

Examples: <u>https://platform.openai.com/examples</u>

ChatGPT: <u>https://chat.openai.com</u>

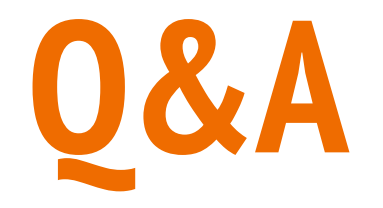

# **SAVE THE DATE**

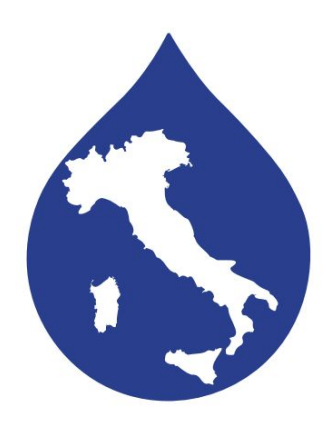

# **Drupal Camp Italy** Rome 2025

### 20th of June 2025

Sapienza University of Rome